- Vytvoríme nový projekt vo Visual Studio: V menu File New Project. Vyberieme umiestnenie a názov projektu podľa vlastného výberu. Ak už postup vytvárania projektu poznáme, začíname bodom 10.
- 2. Vyberieme Cross-Platform Cross-Platform App (Xamarin.Forms). V inej verzii to môže byť Blank App (Xamarin.Forms Portable).
- 3. Na ďalšej obrazovke (ak sa objaví) vyberieme Blank App a UI Technology Xamarin.Forms a Code Sharing Strategy Portable Class Library (PCL)
- 4. Zatlačíme OK a vytvorí sa projekt. Zavrieme okno, kde nám ponúka Mac Agenta a odsúhlasíme target verzie UWP podprojektu.
- 5. Mali by sa nám vytvoriť minimálne 4 podprojekty (Portable, Android, iOS a UWP). Prípadne tam môžeme mať ešte Windows 8.1 a Windows Phone 8.1. Existujú 2 varianty, ako sa nám to môže vytvoriť, po novom by to mal byť ten naľavo už s nachystanou MainPage.

|                                                                                    | Solution 'HelloWorld' (6 projects)      |
|------------------------------------------------------------------------------------|-----------------------------------------|
| Solution 'pisanie tutorialu1' (4 projects)                                         | HelloWorld (Portable)                   |
| <pre></pre>                                                                        | 👂 🎤 Properties 🧖                        |
| Bronerties                                                                         | References                              |
| b III References                                                                   | C* App.cs                               |
|                                                                                    | GettingStarted.Xamarin                  |
| N D MainDage yaml                                                                  | 🔁 packages.config                       |
| D packages config                                                                  | HelloWorld.Droid                        |
|                                                                                    | HelloWorld.iOS                          |
| <ul> <li>pisanie_tutorialu i.Android</li> <li>Maintenationalu i.Android</li> </ul> | HelloWorld.UWP (Universal Windows)      |
| P g pisanie_tutorialu I.iOS                                                        | HelloWorld.Windows (Windows 8.1)        |
| P <u>C#</u> pisanie_tutorialu1.UWP (Universal Windows)                             | HelloWorld.WinPhone (Windows Phone 8.1) |

- 6. Klikneme pravým tlačidlom na **Solution,** ktorý je umiestnený nad podprojektami a vyberieme **Manage NuGet Packages for Solution.**
- 7. Vyberieme položku Update a updatneme knižnice, aby sme boli aktuálni. **POZOR niekedy** toto môže byť skôr kontraproduktívne...
- Ak sa nám projekt vytvoril bez MainPage.xaml (variant vpravo v bode 5), tak klikneme pravým tlačidlom na Portable podprojekt a vyberieme Add – New item. Tu vyberieme Forms Blank Content Page Xaml. Ak nie je napísané vyslovene blank, tak vyberieme Forms Xaml Page. Pomenujeme ju napríklad GreetPage.
- 9. Ak sa nám projekt vytvoril s **MainPage.xaml**, tak pracujeme rovno s ním. Ďalej už budeme používať v návode tento názov, hoci ho môžete mať nazvaný aj **GreetPage.xaml** z bodu 8.
- 10. Ideme urobiť jednoduchú aplikáciu, v ktorej si precvičíme zoznamy.
- 11. Do MainPage.xaml napíšeme kód (pred </ContentPage> a ak tam máme Label, tak ho zmažeme): <ListView x:Name="listView" />
- 12. Do kódu po InitializeComponent napíšeme náš zoznam a pošleme ho do komponentu zo XAML listView:

```
var names = new List<string>
    {
        "Peter",
        "Robert",
        "Andrej"
    };
```

listView.ItemsSource = names;

13. Spustíme aplikáciu a vidíme štruktúrovaný zoznam.

- 14. Môžeme sa pohrať s atribútmi komponentu <ListView, a to napríklad SeparatorVisibility a SeparatorColor. Vyzerá to, že na nových systémoch (minimálne Windows a Android) už separátor nie je podporovaný a nezobrazuje sa.
- 15. Ideme zobrazovať zoznam kontaktov. V **Portable podprojekte** vytvoríme nový priečinok nazvaný **Models**.
- 16. Do tohto priečinka pridáme novú triedu **Contact.cs** a naplníme ju obsahom (skontrolujeme si, či nám napísal rovnaký namespace ako v ostatných súboroch):

```
public class Contact
    {
        public string Name { get; set; }
        public string Status { get; set; }
        public string ImageUrl { get; set; }
    }
17. V kóde zmažeme všetko okrem InitializeComponent() a napíšeme:
    listView.ItemsSource = new List<Contact>
        {
            new Contact { Name = "Peter", ImageUrl =
            "http://lorempixel.com/100/100/people/1"},
            new Contact { Name = "Robert", ImageUrl =
            "http://lorempixel.com/100/100/people/2", Status="Hey, let's talk!"}
        };
```

18. Vidíme, že výsledok je nežiaduci:

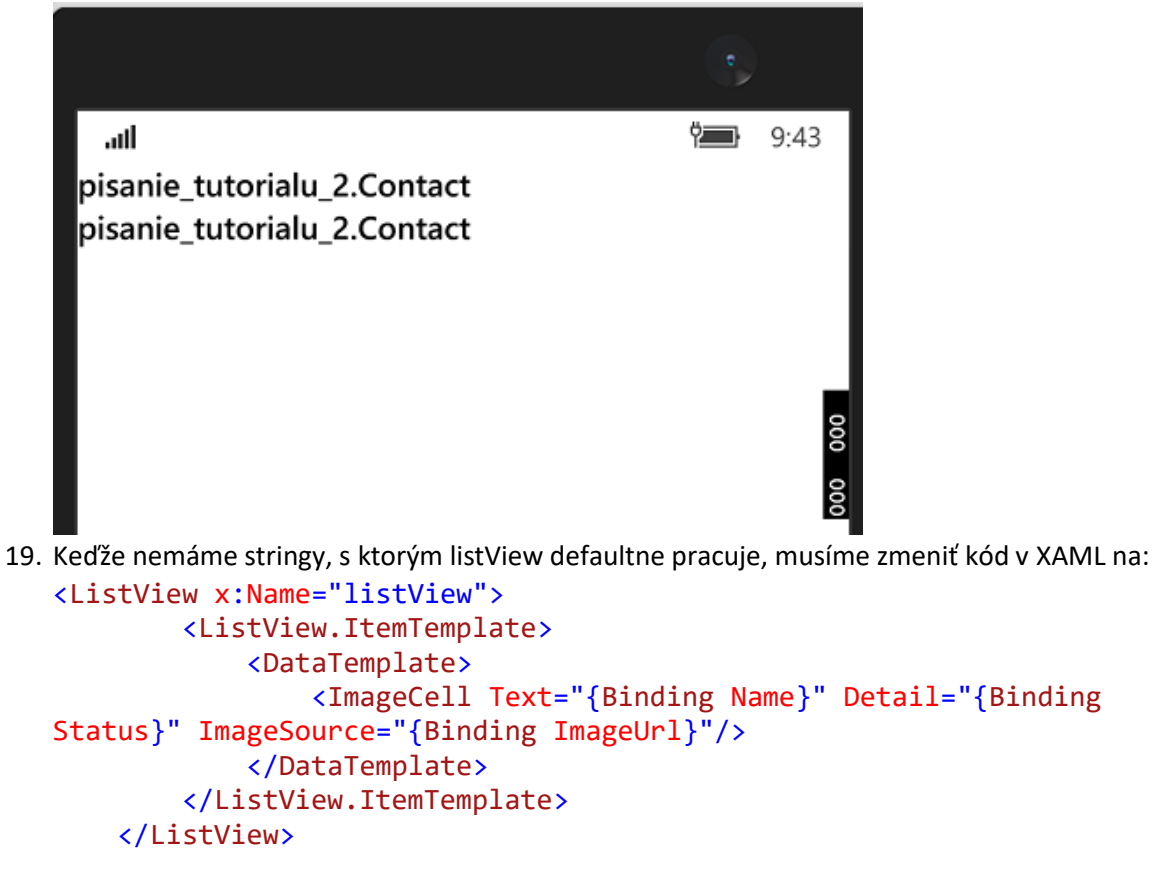

- 20. Pozrieme si výsledok a vyzerá omnoho lepšie. Pri texte máme aj obrázky. Chceme si však pre takýto zoznam urobiť vlastnú šablónu template.
- 21. Zo XAML zmažeme riadok < ImageCell a nahradíme ho:

```
<ViewCell>

<StackLayout Orientation="Horizontal">

<Image Source="{Binding ImageUrl}"/>

<StackLayout>

<Label Text="{Binding Name}" />

<Label Text="{Binding Status}"

TextColor="Gray" />

</StackLayout>

<Button Text="Follow" />

</StackLayout>
```

```
<ViewCell>
```

22. Dostaneme toto, čo nie je úplne pekné:

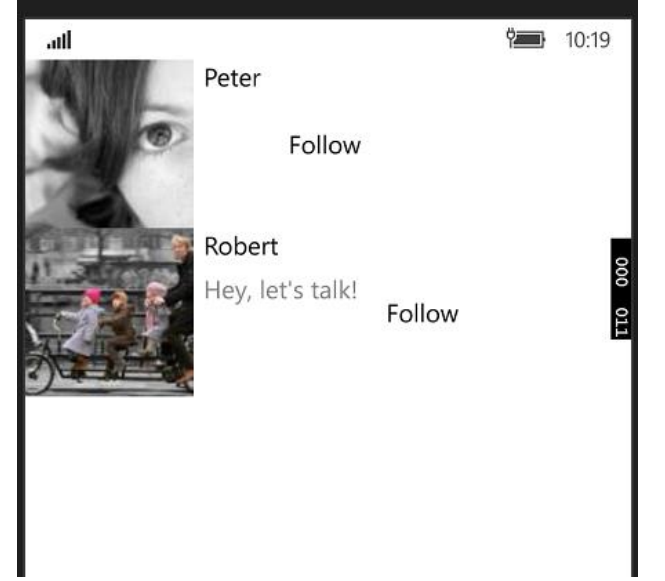

24. Teraz to vyzerá lepšie:

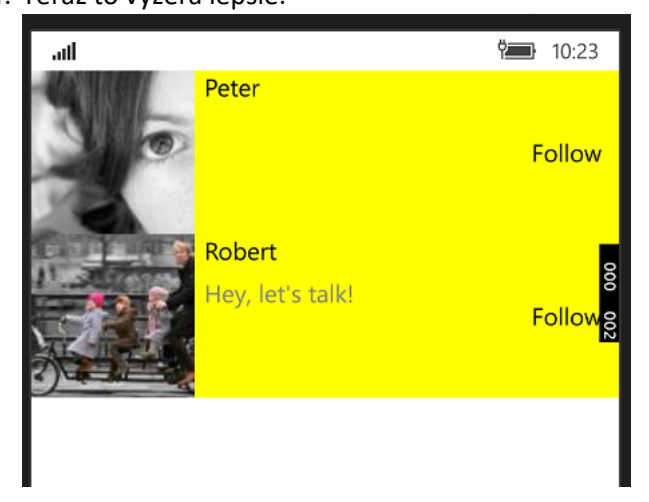

### </ListView>

26. HasUnevenRows oznamuje zhruba to, že každý riadok môžu mať inú výšku, ktorá sa nastaví podľa obsahu bunku. Aplikácia vyzerá dobre:

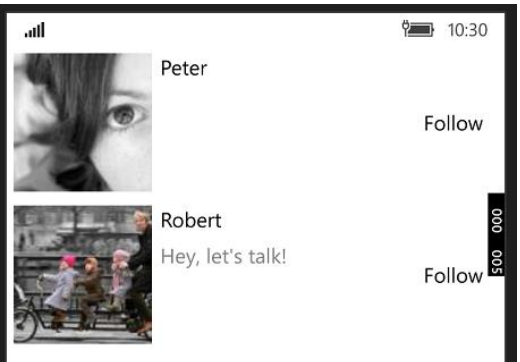

27. Ak by sme chceli zoskupiť kontakty podľa začiatočného písmena, tak postupujeme nasledovne. Máme na mysli niečo takéto:

| 0.0                      | iPhone 6s - iPhone 6s / iOS 9.3 (13E230) |        |
|--------------------------|------------------------------------------|--------|
| Carrier 🗢                | 11:14 AM                                 | •      |
| м                        |                                          |        |
| Mosh                     |                                          |        |
| Mary                     |                                          |        |
| J                        |                                          |        |
| John<br>Hey, let's talk! |                                          |        |
|                          |                                          |        |
|                          |                                          |        |
|                          |                                          | M<br>1 |

28. Do priečinka Models pridáme novú triedu ContactGroup.cs a naplníme ju obsahom (skontrolujeme si, či nám napísal rovnaký namespace ako v ostatných súboroch): public class ContactGroup : List<Contact>

```
{
    public string Title { get; set; }
    public string ShortTitle { get; set; }
```

```
public ContactGroup(string title, string shortTitle)
{
    Title = title;
    ShortTitle = shortTitle;
}
```

29. ShortTitle bude použité pre renderovanie malých modrých písmen v pravom dolnom rohu na obrázku v bode 27. V Androide a Windowse takýto prvok nebudeme mať.

```
</ListView>
```

32. Výsledok je zaujímavý (screen vpravo je po kliknutí na veľké písmeno):

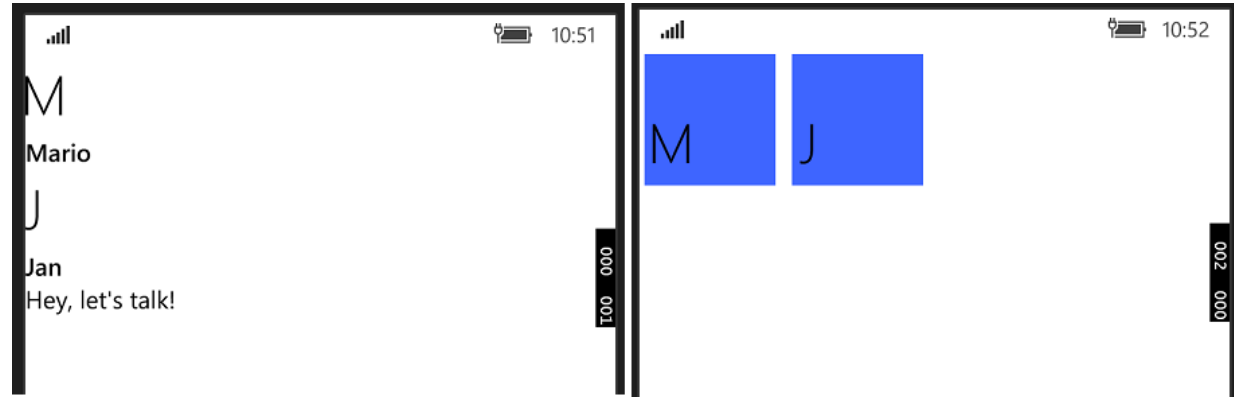

33. Ideme sa teraz venovať výberu položiek v zozname. Pre tieto účely sme náš ListView zjednodušili:

- </ListView>
- 34. Potrebujeme pridať do prvého tagu prvky pre spracovanie kliknutí na položky. Tieto tagy odporúčame písať ručne, aby sa nám hneď v kóde vytvorila príslušná metóda na spracovávanie týchto udalostí:

```
<ListView x:Name="listView" ItemTapped="listView_ItemTapped">
35. Ak sa nám v kóde metóda nevytvorila, tak vyzerá takto:
   private void listView_ItemTapped(object sender, ItemTappedEventArgs e)
          {
          }
36. Metódu listView ItemTapped naplníme obsahom:
   var contact = e.Item as Contact;
   DisplayAlert("Tapped", contact.Name, "OK");
37. V hlavnej triede našej stránky zmažeme všetko okrem InitializeComponent() a napíšeme:
   listView.ItemsSource = new List<Contact>
                {
                    new Contact { Name = "Peter", ImageUrl =
   "http://lorempixel.com/100/100/people/1"},
                    new Contact { Name = "Robert", ImageUrl =
   "http://lorempixel.com/100/100/people/2", Status="Hey, let's talk!"}
               };
```

- 38. Odskúšame a vidíme, že funguje.
- 39. Teraz chceme urobiť kontextové akcie, ako napríklad **Call** a **Delete**, ktoré sa zobrazia po potiahnutí položky zoznamu doľava na iOS alebo podržaním na Windows 10:

| 0.0       | iPhone 6a - | iPhone 6s / iOS | 9.3 (13E230) |        |
|-----------|-------------|-----------------|--------------|--------|
| Carrier 🗢 |             | 12:08 PM        |              |        |
| Mosh      |             |                 |              |        |
|           |             |                 |              | Delete |
|           |             |                 |              |        |
|           |             |                 |              |        |
|           |             |                 |              |        |

- 40. Z kódu zmažeme metódu listView\_ItemTapped.
- 41. Do XAML pred </ContentPage> napíšeme, pričom metódu Clicked opäť píšeme ručne: <ListView x:Name="listView">

```
<ListView.ItemTemplate>

<DataTemplate>

<TextCell Text="{Binding Name}" Detail="{Binding Status}">

<TextCell.ContextActions>

<MenuItem Text="Call" Clicked="MenuItem_Clicked" />

</TextCell.ContextActions>

</TextCell>

</DataTemplate>

</ListView.ItemTemplate>

</ListView>

42. Ak sa nám v kóde metóda nevytvorila, tak vyzerá takto:

private void MenuItem_Clicked(object sender, EventArgs e)

{

}
```

43. V kóde metódu premenujeme na Call\_Clicked a zatlačením žiarovky sa nám premenuje aj v XAML:

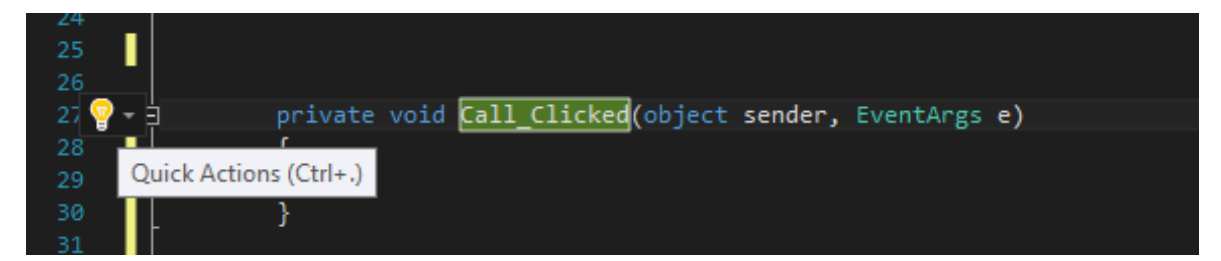

- 44. Do XAML pridáme na miesto pod Menultem ďalší riadok a rovnako zabezpečíme vytvorenie príslušnej metódy v kóde ako v predošlom bode:
  <a href="mailto:<a href="mailto:</a> 
  45. Do metódy Call\_Clicked napíšeme kód:
  var menuItem = sender as MenuItem;
  var contact = menuItem.CommandParameter as Contact;
  DisplayAlert("Call", contact.Name, "OK");
  46. Potrebujeme ešte upraviť XAML (bodka znamená, že berieme všetky property v tomto prípade triedy Contact):
  <MenuItem Text="Call" Clicked="Call\_Clicked" CommandParameter="{Binding .}" />
  <MenuItem Text="Delete" Clicked="Delete\_Clicked" IsDestructive="True"</li>
  47. Odskúšame funkčnosť. Malo by všetko fungovať, avšak chceme implementovať reálne fungujúce mazanie.
- 48. Do metódy Delete\_Clicked napíšeme kód: var contact = (sender as MenuItem).CommandParameter as Contact; \_contacts.Remove(contact);
- 49. Po kóde "public partial class MainPage : ContentPage { napíšeme: private List<Contact> \_contacts;
- 50. Po InitializeComponent zmažeme kód a napíšeme:

listView.ItemsSource = \_contacts;

- 51. Vidíme, že po spustení aplikácia síce kontakty maže, ale nie je to vidno. Potrebujeme použiť iný typ zoznamu.
- 52. Hore do using zóny napíšeme: using System.Collections.ObjectModel;
- 53. Kód "private List<Contact> \_contacts;" nahradíme: private ObservableCollection<Contact> \_contacts;
- 54. ObservableCollection tiež použijeme v hlavnej triede pri deklarovaní zoznamu.
- 55. Všetko teraz funguje, ako má.
- 56. Teraz sa ideme naučiť **Pull to Refresh**. Z kódu zmažeme všetko okrem InitializeComponent a pod neho napíšeme:
  - listView.ItemsSource = GetContacts();
- 57. Pre tieto účely sme náš ListView zjednodušili. Metódu Refreshing píšeme ručne, aby sa nám vytvoril nový Event Handler v kóde. Tento postup už poznáme: <ListView x:Name="listView" IsPullToRefreshEnabled="True"</p>

Refreshing="listView\_Refreshing"> <ListView\_Refreshing"> <ListView.ItemTemplate> <DataTemplate>

```
<TextCell Text="{Binding Name}" Detail="{Binding Status}" />
                   </DataTemplate>
               </ListView.ItemTemplate>
       </ListView>
   58. Vytvorená metóda by mala vyzerať takto:
       private void listView_Refreshing(object sender, EventArgs e)
                 {
                 }
   59. Nakoľko sme webservisy, ktoré by nám v tomto prípade mali zabezpečiť stiahnutie nového
       zoznamu kontaktov po obnovení zoznamu, ešte nepreberali, tak budeme takúto
       funkcionalitu emulovať.
   60. Po kóde "public partial class MainPage : ContentPage { "napíšeme:
       List<Contact> GetContacts()
        {
            return new List<Contact> {
                new Contact { Name = "Peter", ImageUrl =
"http://lorempixel.com/100/100/people/1"},
                new Contact { Name = "Robert", ImageUrl =
"http://lorempixel.com/100/100/people/2", Status="Hey, let's talk!"}
        };
        }
   61. Do metódy listView_Refreshing napíšeme:
       listView.ItemsSource = GetContacts();
       listView.EndRefresh();
   62. Aplikáciu odskúšame a vidíme, že funguje. Nefunguje však na Windows (oficiálne)...
   63. Ideme teraz pridať Search Bar. Bude vyzerať takto:
                    Phone 6s - IPhone 6s / IOS 9.8 (13E280)
        Carrier 穼
                           10:06 AM
          Q Mo
                                          0
                                              Cancel
          Mosh
   64. Ideme modifikovať súčasný projekt. Kód v XAML medzi tagmi ContentPage vymeníme za:
       <StackLayout>
```

```
<SearchBar Placeholder="Search..." />
        <ListView x:Name="listView">
            <ListView.ItemTemplate>
                <DataTemplate>
                   <TextCell Text="{Binding Name}" Detail="{Binding Status}" />
                </DataTemplate>
            </ListView.ItemTemplate>
        </ListView>
</StackLayout>
```

65. V kóde modifikujeme metódu GetContacts():

```
List<Contact> GetContacts()
            {
                var contacts = new List<Contact> {
                    new Contact { Name = "Peter", ImageUrl =
   "http://lorempixel.com/100/100/people/1"},
                    new Contact { Name = "Robert", ImageUrl =
   "http://lorempixel.com/100/100/people/2", Status="Hey, let's talk!"}
               };
                return contacts;
   }
66. Za InitializeComponent máme: listView.ItemsSource = GetContacts();
67. Zmažeme metódu listView Refreshing.
68. V XAML do prvku SearchBar pridáme prvok TextChanged a dbáme, aby sa vytvorila
   metóda:
   private void SearchBar TextChanged(object sender, TextChangedEventArgs e)
            {
            }
69. Metódu GetContacts zmeníme na:
   IEnumerable<Contact> GetContacts(string searchText = null)
            {
                var contacts = new List<Contact> {
    new Contact { Name = "Peter", ImageUrl =
   "http://lorempixel.com/100/100/people/1"},
                    new Contact { Name = "Robert", ImageUrl =
   "http://lorempixel.com/100/100/people/2", Status="Hey, let's talk!"}
               };
                if (String.IsNullOrWhiteSpace(searchText))
                    return contacts;
                return contacts.Where(c => c.Name.StartsWith(searchText));
   }
70. Metódu SearchBar_TextChanged naplníme:
   listView.ItemsSource = GetContacts(e.NewTextValue);
71. Aplikáciu vyskúšame a vidíme, že vyhľadávanie funguje, hoci je case sensitive.
```

- 72. Ďalšou tematikou na precvičenie je navigácia medzi stránkami mobilnej aplikácie.
- 73. Prvým typom je hierarchická navigácia.

| 0 0 0     | iPhone 6s - iPhone 6s / iOS 9.3 (13E230) |   |
|-----------|------------------------------------------|---|
| Carrier 🗢 | 10:36 AM                                 | - |
|           | Welcome Page                             |   |
|           |                                          |   |
|           |                                          |   |
|           |                                          |   |
|           |                                          |   |
|           |                                          |   |
|           |                                          |   |
|           |                                          |   |
|           | Malaanaa                                 |   |
|           | weicome                                  |   |
|           | Next                                     |   |
|           |                                          |   |

- 74. V takomto type navigácie sa posúvame medzi jednotlivým stránkami pomocou tlačidla Next a na predošlú stránku sa vieme dostať pomocou tlačidla Back. Toto sa používa napríklad pri rôznych uvítacích obrazovkách mobilných aplikácii, kde sa človek dozvie o rôznych funkcionalitách aplikácie.
- 75. Pokračujeme v súčasnom projekte (kontakty budeme ešte potrebovať) a vytvoríme do Portable podprojektu 2 stránky (Forms Blank Content Page XAML) s názvami **WelcomePage** a **IntroductionPage.**
- 76. Do **WelcomePage.xaml** napíšeme pred </ContentPage> (pri Clicked dávame pozor, aby sa vytvorila príslušná metóda v kóde):

```
<StackLayout HorizontalOptions="Center" VerticalOptions="Center">
<Label Text="Welcome" HorizontalOptions="Center"/>
<Button Text="Next" Clicked="Button_Clicked"/>
```

```
</StackLayout>
```

- 77. Za <**ContentPage** napíšeme: Title="Welcome"
- 78. Do IntroductionPage.xaml napíšeme pred </ContentPage> (pri Clicked dávame pozor, aby sa vytvorila príslušná metóda v kóde):

```
<StackLayout HorizontalOptions="Center" VerticalOptions="Center">
<Label Text="This is how the app works." />
<Button Text="Back" Clicked="Button_Clicked"/>
```

- </StackLayout>
- 79. Za <**ContentPage** napíšeme: Title="Introduction"

```
80. Našej WelcomePage ideme upravovať kód. Do Button_Clicked metódy napíšeme kód:
async void Button_Clicked(object sender, EventArgs e)
{
```

```
await Navigation.PushAsync(new IntroductionPage());
```

81. Našej IntroductionPage ideme upravovať kód. Do Button\_Clicked metódy napíšeme kód: async void Button\_Clicked(object sender, EventArgs e)

```
await Navigation.PopAsync();
```

82. Jasne vidíme, že tu funguje princíp zásobníka (stack). Keď sa chceme vrátiť na predošlú stránku, stačí z vrchnej časti zásobníka odstrániť súčasnú stránku (operácia Pop).

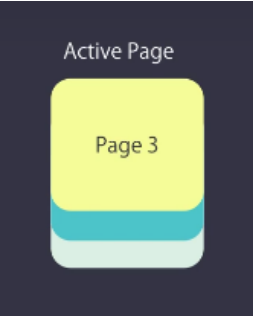

{

- 83. V **App.xaml.cs** (alebo App.cs) zmeníme riadok určujúci MainPage na: MainPage = new NavigationPage (new WelcomePage());
- 84. Spustíme aplikáciu a vidíme, že funguje.
- 85. Ak by sme chceli skryť hornú lištu (navigation bar) s názvom stránky, tak to elementu ContentPage pridáme tag NavigationPage.HasNavigationBar="False"
- 86. Teraz si ideme odskúšať Master Detail.

- 87. Vytvoríme do Portable podprojektu 2 stránky (Forms Blank Content Page XAML) s názvami ContactsPage a ContactDetailPage.
- 88. V kóde našej stránky **ContactsPage** zmažeme všetko okrem InitializeComponent() a napíšeme:

```
listView.ItemsSource = new List<Contact>
                      new Contact { Name = "Peter", ImageUrl =
   "http://lorempixel.com/100/100/people/1"},
                     new Contact { Name = "Robert", ImageUrl =
   "http://lorempixel.com/100/100/people/2", Status="Hey, let's talk!"}
                };
89. Do ContactsPage.xaml napíšeme pred </ContentPage>:
   <ListView x:Name="listView">
            <ListView.ItemTemplate>
                 <DataTemplate>
                      <TextCell Text="{Binding Name}" Detail="{Binding
   Status}" />
                 </DataTemplate>
             </ListView.ItemTemplate>
        </ListView>
90. Za <ContentPage napíšeme:
   Padding="0,20,0,0" Title="Contacts"
91. Do ContactDetailPage.xaml napíšeme pred </ContentPage>:
   <Label Text="" />
92. Za <ContentPage napíšeme:
   Padding="20"
93. Vrátime sa do ContactsPage.xaml. Do komponentu ListView pridáme tag
   ItemSelected="listView ItemSelected", pričom dbáme, aby sa vytvorila aj
   priradená metóda v kóde, do ktorej napíšeme:
   void listView_ItemSelected(object sender, SelectedItemChangedEventArgs e)
     {
       var contact = e.SelectedItem as Contact;
       Navigation.PushAsync(new ContactDetailPage() { BindingContext = contact });
     }
94. Všimnime si, ako sa odovzdáva referencia na konkrétny kontakt.
95. Do ContactDetailPage.xaml napíšeme pred </ContentPage>:
   <Label Text="{Binding Name}" />
96. Za <ContentPage napíšeme:
   Title="{Binding Name}"
97. V App.xaml.cs (alebo App.cs) zmeníme riadok určujúci MainPage na:
   MainPage = new NavigationPage(new ContactsPage());
98. Odskúšame aplikáciu a vidíme, že funguje. Avšak po návrate na hlavnú stránku zostáva naša
   položka stále označená, že je vybraná. Vyriešime zmenou kódu v ContactsPage.xaml.cs:
   async void listView_ItemSelected(object sender, SelectedItemChangedEventArgs e)
           {
               if (e.SelectedItem == null)
                   return;
               var contact = e.SelectedItem as Contact;
               await Navigation.PushAsync(new ContactDetailPage() { BindingContext
   = contact });
               listView.SelectedItem = null;
           }
```

99. Vidíme, že všetko je OK.

- 100. Ideme urobiť podobnú funkcionalitu, avšak so vstavaným typom stránky **MasterDetailPage.**
- 101. Vyzerá nejak takto, avšak jej hlavná výhoda je vidieť na tabletoch:

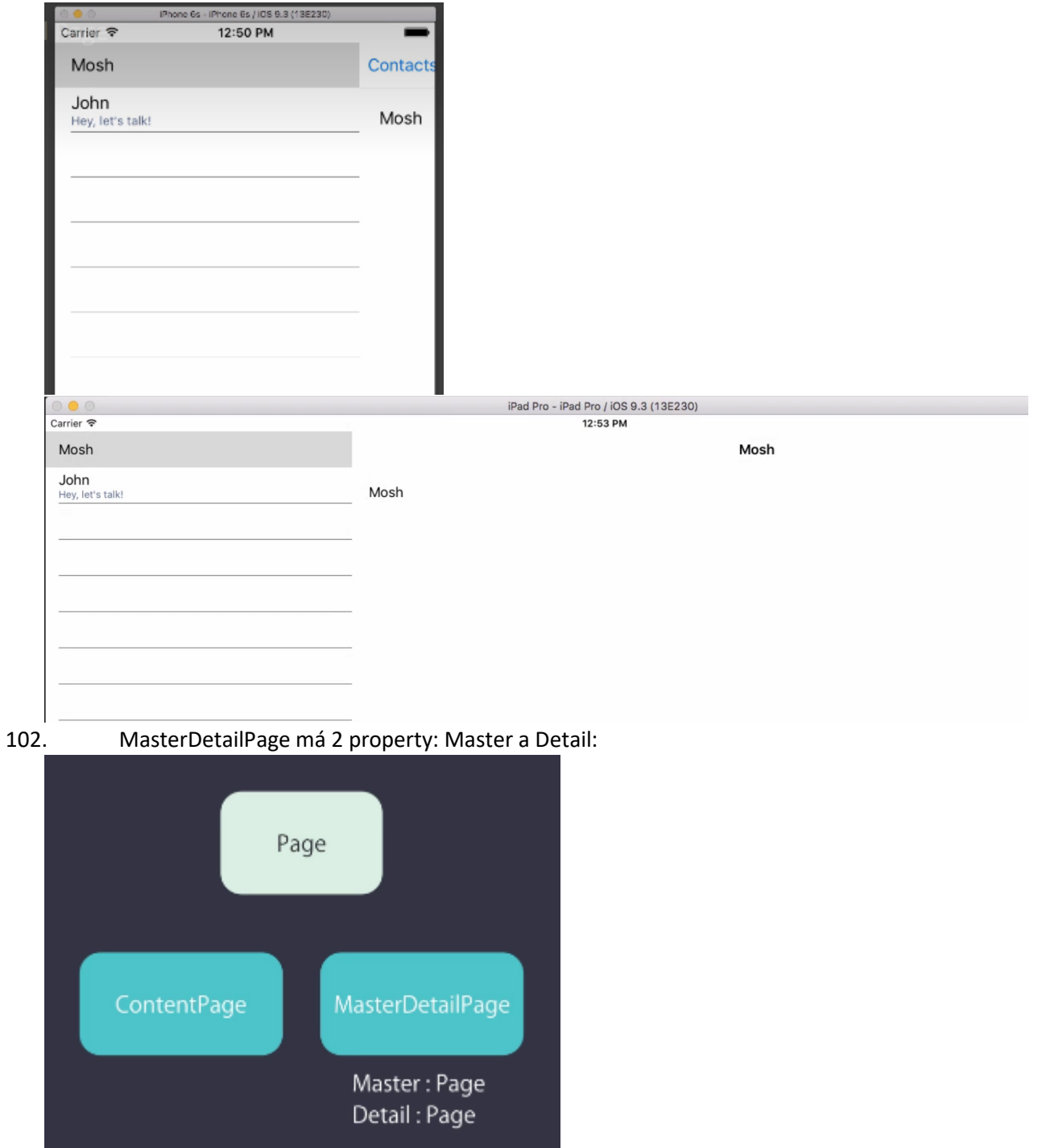

103. Našu **ContactsPage** ideme prerobiť z typu ContentPage na MasterDetailPage. V ContactsPage.xaml necháme len "<?xml version="1.0" encoding="utf-8" ?>" a napíšeme tam nasledovný kód, pričom pisanie\_tutorialu\_2 nahradíme názvom nášho projektu:

```
<MasterDetailPage xmlns="http://xamarin.com/schemas/2014/forms"
             xmlns:x="http://schemas.microsoft.com/winfx/2009/xaml"
             x:Class="pisanie_tutorialu_2.ContactsPage" IsPresented="true">
    <MasterDetailPage.Master>
        <ContentPage Padding="0,20,0,0" Title="Contacts">
            <ListView x:Name="listView" ItemSelected="listView_ItemSelected">
                <ListView.ItemTemplate>
                    <DataTemplate>
                        <TextCell Text="{Binding Name}" Detail="{Binding Status}" />
                    </DataTemplate>
                </ListView.ItemTemplate>
            </ListView>
        </ContentPage>
    </MasterDetailPage.Master>
    <MasterDetailPage.Detail>
    </MasterDetailPage.Detail>
</MasterDetailPage>
   104.
             Všimneme si, že MasterDetailPage obsahuje 2 podstránky a to Master a Detail, čo je
      zjavné zo štruktúry XAML.
   105.
             V kóde zameníme public partial class ContactsPage : ContentPage za:
         public partial class ContactsPage : MasterDetailPage
   106.
             K jednotlivým podstránkam vieme potom pristupovať pomocou this. Master
      a this.Detail.
   107.
             Musíme sa ešte vrátiť do ContactDetailPage.xaml.cs a napísať tam:
       public ContactDetailPage(Contact contact)
                {
                     if (contact == null)
                         throw new ArgumentNullException();
                     BindingContext = contact;
                     InitializeComponent();
                }
   108.
             V kóde ContactsPage.xaml.cs zmažeme kód:
       if (e.SelectedItem == null)
                       return;
      await Navigation.PushAsync(new ContactDetailPage() { BindingContext = contact });
      listView.SelectedItem = null;
             Za var contact = e.SelectedItem as Contact; napíšeme:
   109.
      Detail = new ContactDetailPage(contact);
       IsPresented = false;
             Keďže odovzdávame parameter contact, preto sme v bode 107 museli robiť úpravu.
   110.
   111.
             Metóde listView_ItemSelected dáme preč modifikátor async.
   112.
             Do XAML za < MasterDetailPage.Detail > napíšeme:
       <ContentPage />
   113.
             V App.xaml.cs (alebo App.cs) zmeníme riadok určujúci MainPage na:
      MainPage = new ContactsPage();
             Aplikáciu odskúšame a vidíme, že funguje. Je však možné, že na niektorých
   114.
       platformách sa nevieme vrátiť z detailu na master page.
```

115. Namiesto riadka Detail = new ContactDetailPage(contact); napíšeme: Detail = new NavigationPage (new ContactDetailPage(contact));

- 116. Ideme robiť aplikáciu, kde budú navigáciu zabezpečovať **taby**. Na iOS sú v dolnej časti displeja, na Androide a Windowse sú hore.
- 117. Vytvoríme nový projekt, ako je to uvedené v prvých bodoch tak, aby sme mali MainPage.xaml. Budeme tiež potrebovať ikony, ktoré sme vkladali na minulom cvičení do projektu. Ide o body 78 až 86 v návode v minulom cvičení. Ikony teda podľa tých bodov vložíme.
- 118. Ideme do **MainPage.xaml** zmažeme tag Label, ak ho tam máme:
- 119. Uzatvárací a otvárací tag **ContentPage** premenujeme na **TabbedPage**.
- 120. V MainPage.xaml.cs zmeníme kód public partial class MainPage : ContentPage na: public partial class MainPage : TabbedPage

122. Spustíme aplikáciu a vidíme, že funguje:

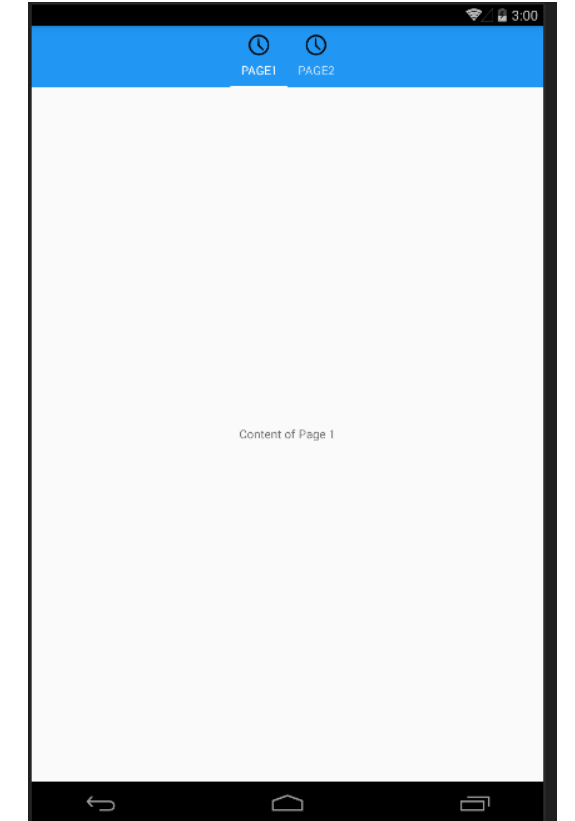

123. V reálnej situácii nebudete dávať do podstránok iba Label, ale je predpoklad, že pôjde o inú stránku. **Referencovanie** na napríklad našu **ContactsPage**, čo sme už robili, by vyzeralo takto:

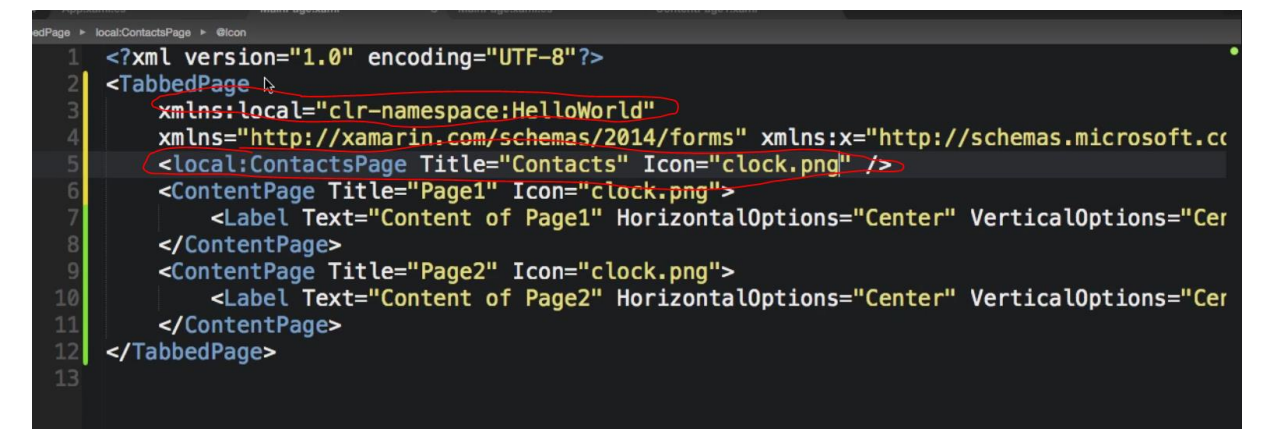

124. Čo ak by sme chceli na jednu z podstránok dať hore navigačnú lištu? Urobíme to

#### takto:

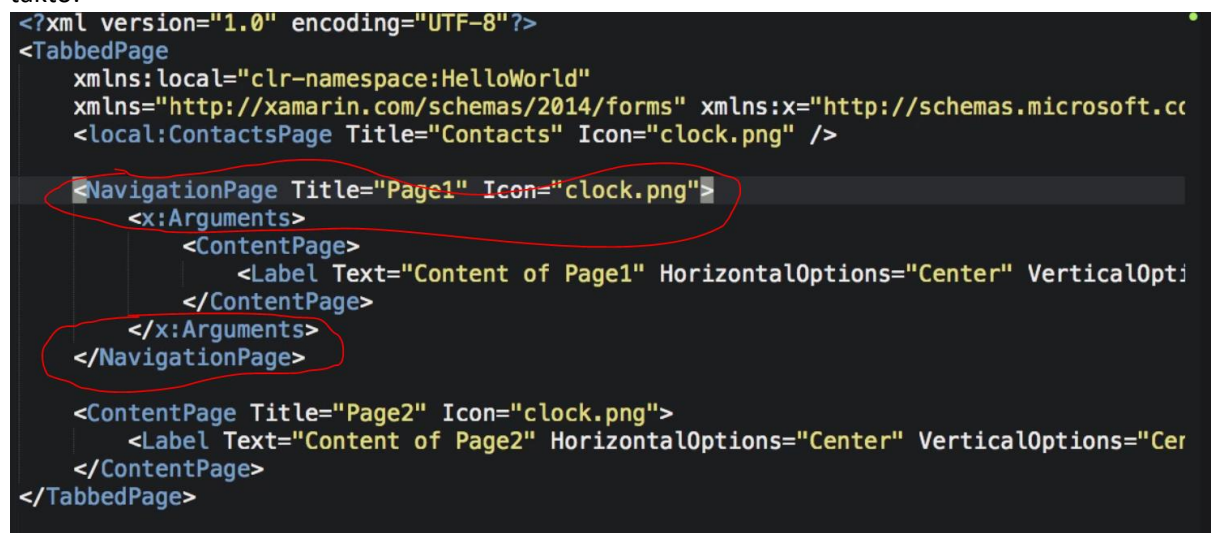

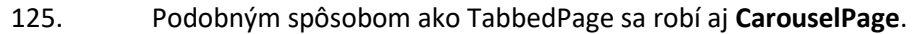

126. Ideme sa teraz naučiť robiť **pop-up menu a podobne**. Toto sa volá action sheet:

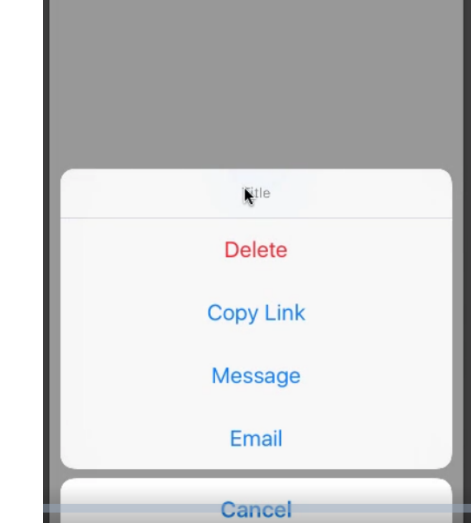

127. Vytvoríme nový projekt, ako je to uvedené v prvých bodoch tak, aby sme mali **MainPage.xaml**.

128. Do XAML pred </ContentPage> napíšeme, pričom dbáme o vytvorenie metódy ku kliknutiu:

130. Vyskúšame aplikáciu. Ideme na spomínaný **action sheet**. Do vyššie spomenutej metódy dáme kód:

```
var response = await DisplayActionSheet("Title", "Cancel", "Delete", "Copy
Link", "Message", "Email");
await DisplayAlert("Response", response, "OK");
```

- 131. Vyskúšame aplikáciu. Funguje.
- 132. Ideme teraz robiť **nástroje toolbaru**, takže z projektu zmažeme náš button a handler k nemu. Jeden z nástrojov toolbaru je toto:

|                                                                                 | 0 😑 0                                                                            | iPhone 6s - iPhone 6s / iOS 9.3 (13E230)                                                 |                                              |     |
|---------------------------------------------------------------------------------|----------------------------------------------------------------------------------|------------------------------------------------------------------------------------------|----------------------------------------------|-----|
|                                                                                 | Carrier 🗢                                                                        | 10:28 AM                                                                                 | -                                            |     |
| - 1                                                                             |                                                                                  | Contacts                                                                                 | +                                            |     |
|                                                                                 |                                                                                  |                                                                                          | 1                                            |     |
| 133.                                                                            | Stiahne                                                                          | eme si ikonku "plus.png" –                                                               | —                                            |     |
| <u>ht</u> t                                                                     | tp://uamt.fe                                                                     | i.stuba.sk/MVI/sites/default                                                             | :/files/Resources_cv5.zip a známym postupom  |     |
| dá                                                                              | me ikonku d                                                                      | o jednotlivých podprojektov                                                              | v našich platforiem.                         |     |
| 134.                                                                            | V XAM                                                                            | L za <contentpage pridáme<="" td=""><td>tag:Title="Contacts"</td><td></td></contentpage> | tag:Title="Contacts"                         |     |
| 135.                                                                            | Pred <                                                                           | /ContentPage> pridáme kód                                                                | , pričom pri Activated dbáme o vytvorenie    |     |
| me                                                                              | etódy:                                                                           |                                                                                          |                                              |     |
| <c< td=""><td>ontentPag</td><td>ge.ToolbarItems&gt;</td><td></td><td></td></c<> | ontentPag                                                                        | ge.ToolbarItems>                                                                         |                                              |     |
| _                                                                               | <tc< td=""><td>olbarItem Icon="plus</td><td>.png" Text="New"</td><td></td></tc<> | olbarItem Icon="plus                                                                     | .png" Text="New"                             |     |
| Ac                                                                              | tivated="                                                                        | loolbarltem_Activate                                                                     | 1" />                                        |     |
| 126                                                                             | <td>entPage. 1001Daritems&gt;</td> <td></td> <td></td>                           | entPage. 1001Daritems>                                                                   |                                              |     |
| 130.                                                                            |                                                                                  | a v Koue vyzera lakto:                                                                   | st condon EventAngs o                        |     |
| VO                                                                              | 201001 100<br>ر                                                                  | Initem_Activated(objed                                                                   | Ju sender, Eventargs e)                      |     |
|                                                                                 | ι                                                                                | DisplavAlert("Activation                                                                 | ated". "ToolbarItem Activated". "OK          | "): |
|                                                                                 | }                                                                                |                                                                                          |                                              | ,,  |
| 137.                                                                            | Po spu                                                                           | stení by to malo vyzerať tak                                                             | to (na Androide mi to, žiaľ, nešlo správne): |     |

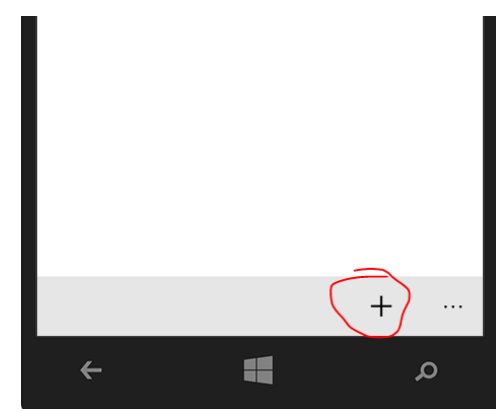

138. K takémuto tlačidlu je vhodné vytvoriť tzv. modálnu stránku, kde sa očakáva od užívateľa nejaká akcia (napísanie novej správy po stlačení "+").

140. V **App.xaml.cs** (alebo App.cs) zmeníme riadok určujúci MainPage na:

```
MainPage = new NavigationPage(new MainPage());
```

141. Aplikáciu spustíme (a už by mala ísť aj na Androide – nešla pre chýbajúcu NavigationPage).

# CVIČENIE Č.5

# Úloha (2 bonusové body)

Úloha slúži pre zopakovanie princípov tvorby vyhľadávacieho prvku a zoznamu v Xamarin.Forms.

Vytvorte aplikáciu (inšpirácia vpravo), kde si užívateľ bude môcť vyhľadávať medzi poslednými vyhľadávaniami letov (*Recent Searches*) do daných destinácii. Prípadne môžete *Recent Searches* poňať jednoducho ako jednotlivé lety. Vyhľadávanie medzi poslednými vyhľadávaniami letov môže znieť niekomu mätúco.

## Pomôcky a pokyny:

- Vyhľadávanie nemá byť casesensitive.
- Zoznam sa má dať refreshnúť potiahnutím dole.
- Položka zoznamu sa má dať zmazať.
- Položky zoznamu môžete mať napevno zadané v kóde.
- Každý let (*Recent Search*) má tieto properties:
  - $\circ$  Id (int)
  - Location (string)
  - CheckIn (DateTime)
  - CheckOut (DateTime)

| Carrier 🕿     | Phone fis - iPhone fis / iOS 9 3 (13F230) |   |
|---------------|-------------------------------------------|---|
|               | 5.56 PM                                   | - |
|               | Q Search                                  |   |
|               |                                           |   |
| Decemt C      |                                           |   |
| Recent Se     | earches                                   |   |
| West Holl     | wood, CA, United States                   |   |
| Sep 1, 2016 - | Nov 1, 2016                               |   |
| Santa Mo      | nica CA United States                     |   |
| Sep 1, 2016 - | Nov 1, 2016                               |   |
|               |                                           |   |
|               |                                           |   |
|               |                                           |   |
|               |                                           |   |
|               |                                           |   |
|               |                                           |   |
|               |                                           |   |
|               |                                           |   |
|               |                                           |   |
|               |                                           |   |
|               |                                           |   |
|               |                                           |   |
|               |                                           |   |
|               |                                           |   |
|               |                                           |   |
|               |                                           |   |
|               |                                           |   |
|               |                                           |   |
|               |                                           |   |
|               |                                           |   |
|               |                                           |   |
|               |                                           |   |
|               |                                           |   |
|               |                                           |   |
|               |                                           |   |